#### **BAB V**

# HASIL ANALISIS DAN REKOMENDASI

### 5.1 PROSES KLASIFIKASI

Proses klasifikasi kali ini menggunakan *Rapidminer* dan menggunakan algoritma *Naïve Bayes Classifier*, data yang telah di beri kelas untuk dapat di dilihat akurasinya dan presisinya pada *Rapidminer*. Tahapan selanjutnya menggunakan operator *process document from data* dan akan menentukan kolom yang akan di beri kelas menggunakan operator *Set Rol*, setelah menentukan kolom kelas, proses klasifikasi menggunakan operator *Naïve Bayes*, dan selanjutnya *Apply model* untuk pembentuk model data *training* yang akan di implementasikan ke dalam data *testing*. dapat dilihat rangkaian proses kalsifikasi dalam gambar 5.1

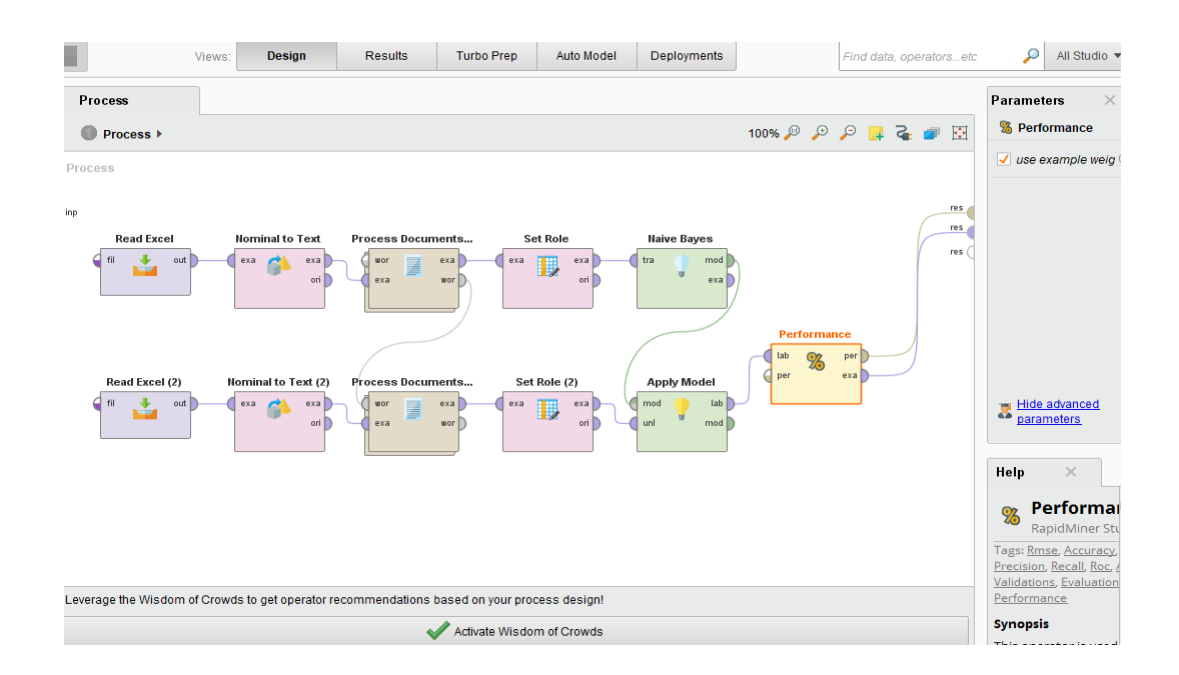

Gambar 5.1 Proses Klasifikasi

Pada gambar diatas dapat dilihat proses rangkaian dari proses klasifikasi dengan menggunakan *Rapidminer*, proses dilakukan dengan cara :

- a) Pilih dan drag operator read excel kedalam bagian lembar proses
- b) Kemudian pilih data *training* dan data *testing* yang telah disimpan untuk digunakan pada operator *read excel*, dan tentukan kolom kelas sebagai label yang akan digunakan, dapat dilihat pada gambar 5.2 penentuan label

| Import      | Data - Format your columns.                                                                                                    | ×                             | ind data, operatorsetc                 | Paramete |                   |                       |
|-------------|----------------------------------------------------------------------------------------------------|-------------------------------|----------------------------------------|----------|-------------------|-----------------------|
|             | text & 🔹 🔻                                                                                                    | kelas<br>polynomi             | tinal                                  |          | res (             | excel fil             |
| 1           | Senang deh kuliah online Bisa ulang ulang webinar sesuka kit<br>Kuliah online tugas terus                                                                                                    | positif<br>negatif            |                                        | ^        |                   | sheet n               |
| 3<br>4<br>5 | sudah depresi dari maret tahun kemarin banyak banget kuliah<br>sepertinya memang tidak ada harapan buat sekolah atau kulia<br>Kuliah nya online ujianya offline terus lisan rasanya ah bajinga | negatif<br>negatif<br>negatif |                                        |          | 7                 | importe               |
| 6<br>7<br>8 | Taruh HP kamu dan istirahat seharian Kalau tidak ada kuliah<br>Ingin corona hilang tapi tetap kuliah online<br>curida kuliah online sampai lulus bacaimana ini                                 | positif<br>positif            | Change role Please enter the new role: |          |                   | ×                     |
| 9<br>10     | Kuliah online fasilitas ofiline UKT batas waktu libur seperti ana<br>Kuliah online gini memang menekan mental bangel sih                                                                       | negatif<br>negatif            | label                                  |          |                   | •                     |
| 12<br>13    | avak maa kanan vannie suvan rijditati Viinite<br>Skripsi dikasih batas waktu mepet uas dadakan kuliah online<br>sekarann hisa online mennaiukan surat keferannan aktif kuliah                  | negatif                       |                                        |          | ✓ ок              | <u>C</u> ancel        |
|             | <b>√</b> ∧                                                                                                    | ctivate Wis                   | dom of Crowds                          | el       | Close this dialog | Microsofi<br>Datasets |

**Gambar 5.2 Penentuan Label** 

- c) Drag operator nominal to text ke lembar kerja proses
- d) Drag operator *process document from data* untuk digunakan sebagai tahapan *text processing*, selanjutnya masukkan operator yang ada pada tahapan *text processing* seperti memasukkan *transpoform case*, *tokenize*, filter *stopword (dictionary)* dan *stem (dictionary)*, dapat dilihat rangkaian proses text processing pada gambar 5.3

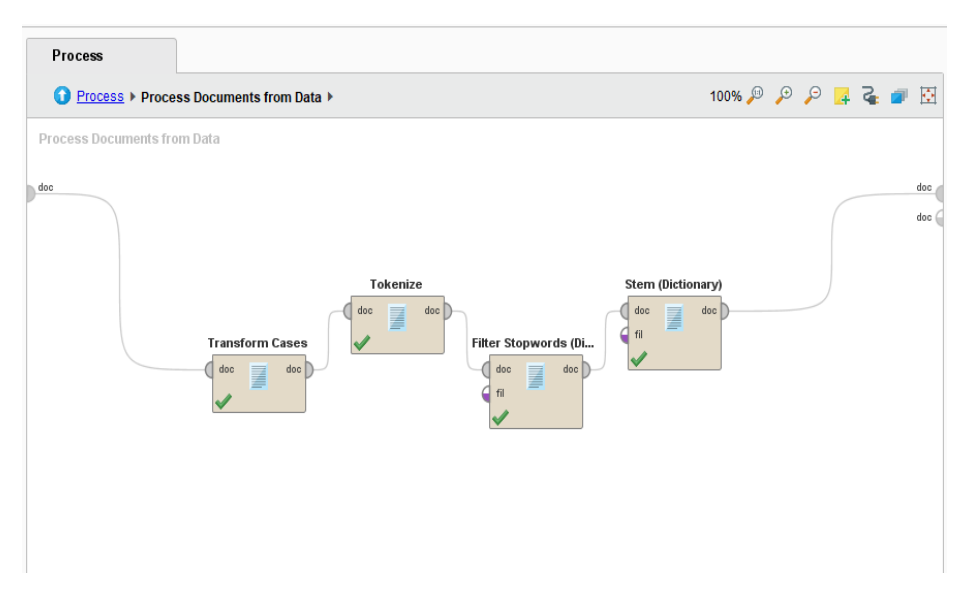

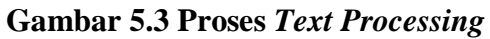

e) Drag operator *set rol* lalu tentukan kolom kelas sebagai atribut nama dan pilih label sebagai target rol, dapat dilihat pada gambar 5.4

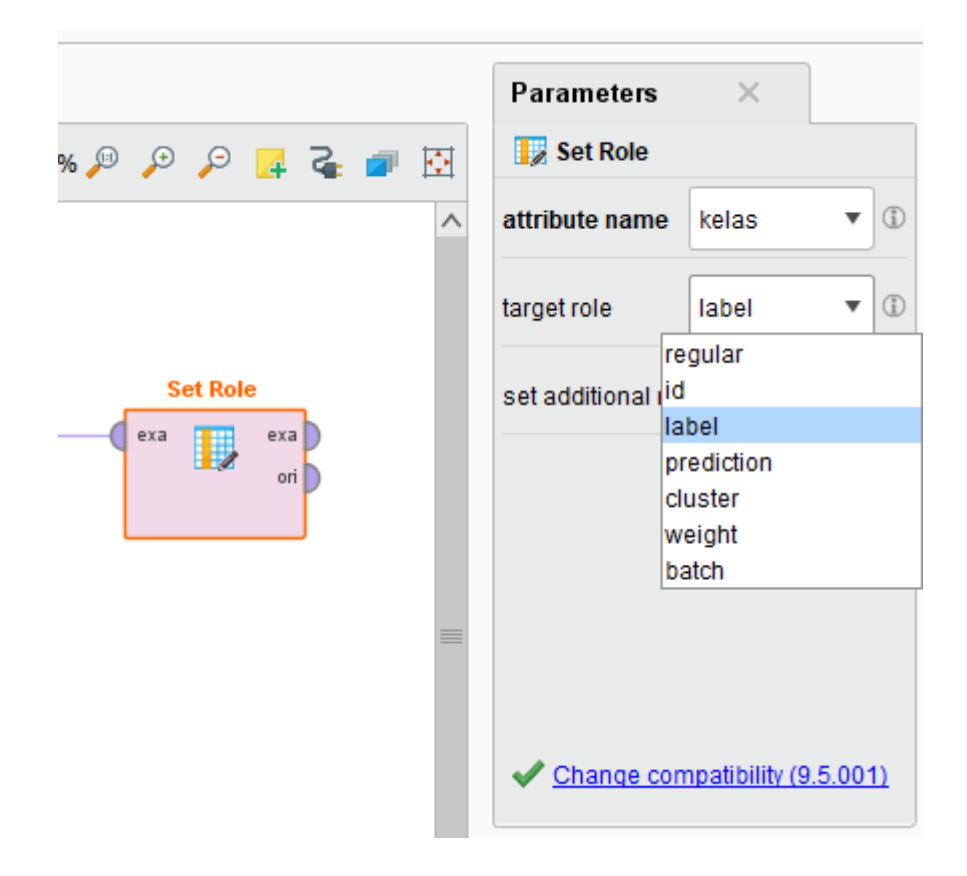

Gambar 5.4 Penentuan Set Rol

f) Setelah itu pilih *Drag operator Naïve Bayes* sebagai algoritma yang digunakan pada *Rapidminer*, parameter yang digunakan pada algoritma *Naïve Bayes Classifier* yaitu *laplace correction* yang digunakan untuk mengatasi masalah nilai probabilitasnya nol (0). Semua data *training* perhitungannya akan ditambah (+) 1 dan tidak akan mempengaruhi estimasi probabilitas sehingga efektif untuk mengatasib kasus yang nilai probabilitasnya nol (0). Dapat dilihat pada gambar 5.5 operator *naïve bayes* dan parameternya.

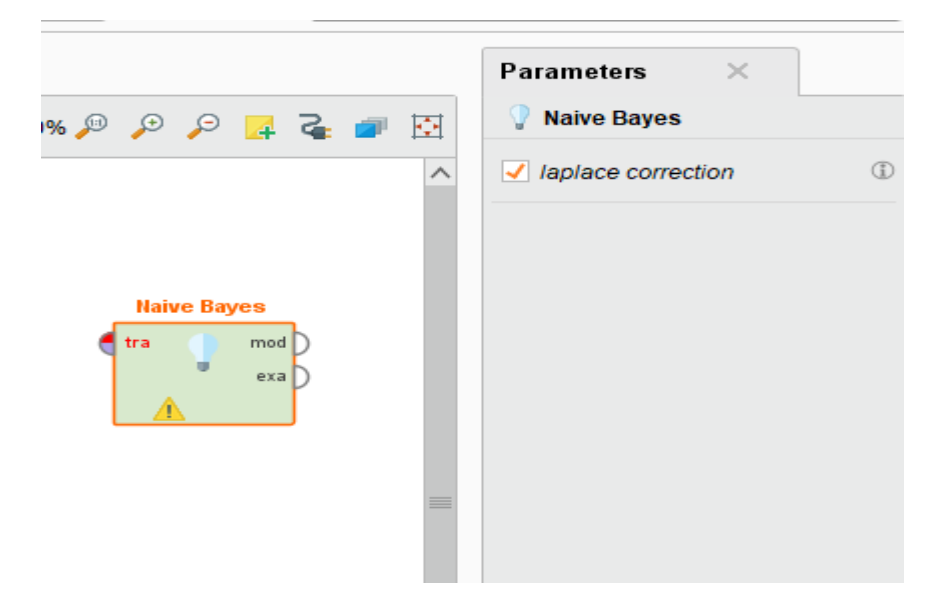

Gambar 5.5 Operator Naïve Bayes

- g) Selanjutnya *Drag Apply* mode sebagai operator untuk pembentukan model data *training*
- h) Dan terakhir yaitu *Drag Performance*, kemudian hubungkan semua operator dan klik *Run* untuk menjalankanya, dan melihat hasil pengujiannya.

# 5.2 HASIL KLASIFIKASI NAÏVE BAYES CLASSIFIER

Tahapan klasifikasi dengan menggunsksn metode *Naïve Bayes Classifier* dan dengan menggunakan data *testing* 100, dapat dilihat pada gambar 5.6 hasil dari klasifikasi menggunakan *Rapidminer* 

- ExampleSet (Apply Model) X % PerformanceVector (Performance) epository 🔂 lm... 🗉 🔻 📑 Turbo Prep 🛱 Auto Model Filter (123 / 123 examples): all Open in Training Reso Samples Row No prediction(k... confidence(... confidence(... abis kelas abaikan absen acak acara adaptas Community Sa negatif negatif ) 🔁 Data Search E positif positif DB (Legacy positif positif 🕨 🌉 Local Reposito negatif negatif positif positif positif positif positif positif positif positif negati negatif positif positif positif positif negatif positif positif positif necati negatif ExampleSet (123 examples, 4 special attributes, 1,002 regular attributes) < 1
- 1. Hasil Apply Model

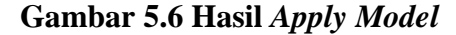

Pada tabel diasatas dapat dilihat pada kolom kelas (*prediction*), terjadi perubahan ketika permodelan pada data training implementasikan kedalam data testing. perubahan label pada kolom kelas (*prediction*) dilihat dengan membandingkan nilai *confidence* tertinggi antara kolom *confidence* (negatif) dan *confidence* (positif)

| 📒 Example                                    | eSet (Apply Model) 🛛 🕺 隆                      | erformanceVector (Performance)                | Х |              |                   |  |  |
|----------------------------------------------|-----------------------------------------------|-----------------------------------------------|---|--------------|-------------------|--|--|
| Criterion<br>accuracy<br>precision<br>recall | Table View     Plot View     accuracy: 88.62% | Table View     Plot View     accuracy: 88.62% |   |              |                   |  |  |
| AUC (optimistic)                             |                                               | true negatif                                  | t | true positif | class precision   |  |  |
| AUC (pessimistic)                            | pred. negatif                                 | 58                                            | 0 | 51           | 100.00%<br>78.46% |  |  |
|                                              | class recall                                  | 80.56%                                        | 1 | 100.00%      |                   |  |  |
|                                              |                                               |                                               |   |              |                   |  |  |

2. Hasil Akurasi Menggunakan Rapidminer

# Gambar 5.7 Hasil Akurasi

Dari gambar 5.7 diatas dapat dilihat nilai akurasi sebesar 88,62% dari 123 data uji, terdapat 58 data yang sesuai prediksi pada label yaitu 58 "Negatif" Kemudian terdapat 14 data yang awalnya diprediksi "Positif" tapi ternyata hasil akhirnya masuk kedalam klasifikasi "Negatif", dan terdapat 51 data yang diprediksi sesuai dengan tabel "Positif"

Hasil Presisi Mengguanakan Rapidminer

| 📒 ExampleS        | et (Apply Model) 🛛 🕺 🧏 Perform               | nanceVector (Performance) $	imes$ |              |                 |  |  |  |
|-------------------|----------------------------------------------|-----------------------------------|--------------|-----------------|--|--|--|
| Criterion         | Table View     O Plot View                   |                                   |              |                 |  |  |  |
| accuracy          |                                              |                                   |              |                 |  |  |  |
| precision         |                                              |                                   |              |                 |  |  |  |
| recall            | precision: 100.00% (positive class: negatif) |                                   |              |                 |  |  |  |
| AUC (optimistic)  |                                              | true positif                      | true negatif | class precision |  |  |  |
| AUC               | pred. positif                                | 51                                | 14           | 78.46%          |  |  |  |
| AUC (pessimistic) | pred. negatif                                | 0                                 | 58           | 100.00%         |  |  |  |
|                   | class recall                                 | 100.00%                           | 80.56%       |                 |  |  |  |
|                   |                                              |                                   |              |                 |  |  |  |
|                   |                                              |                                   |              |                 |  |  |  |
|                   |                                              |                                   |              |                 |  |  |  |
|                   |                                              |                                   |              |                 |  |  |  |

Gambar 5.7 Hasil Presisi

Dari gambar 5.7 diatas dapat dijelaskan bahwa tingkat presisi sebesar 100 % pada class negatif, terdapat 51 data yang di prediksi sesuai dengan tabel "Positif", dan 14 data yang awalnya di prediksi "Positif" ternyata masuk kedalam klasifikasi "Negatif", dan 58 data yang di prediksi sesuai dengan tabel

#### 5.3 VISUALISASI DATA

Visualisasi data yaitu untuk menyajikan hasil data dalam bentuk yang lebih sederhana agar dapat lebih mudah dipahami oleh para pembaca. Visulaisasi data dalam penelitian ini disajikan dalam bentuk *Pie Chart* 

Visualisasi Pie Chart digunakan agar dapat melihat perbandingan nilai sentien negatif dan sentimen positif dalam topik Kuliah Online, dan dapat menentukan yang sangat mendominasi, dapat dilihat pada gambar 5.8

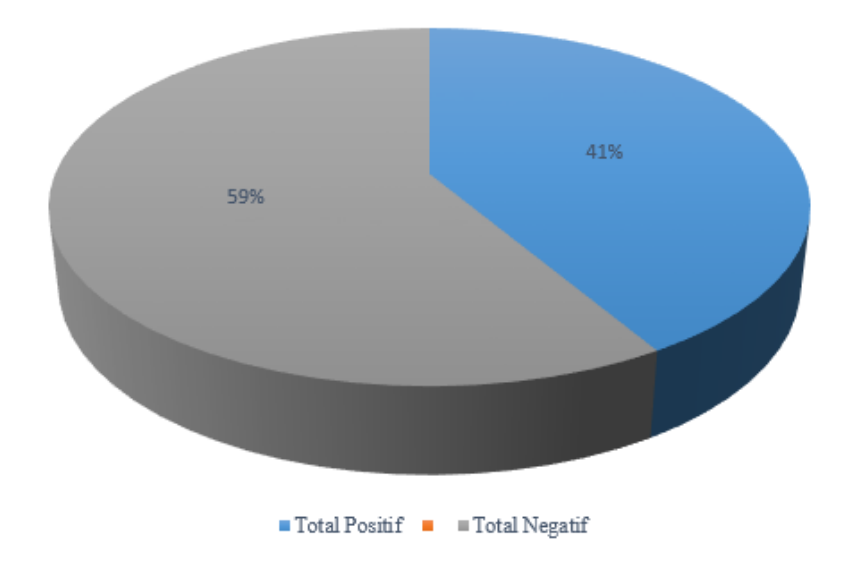

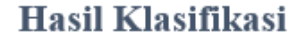

Gambar 5.8 Hasil Klaisikasi

Pada gambar diatas dapat dilihat bahwa persentase terhadap hasil mengklasifikasi opini masyarakat terkait Kuliah Online dengan persentase kelas "Negatif" yaitu 59% lebih besar dibandingangkan kelas "Positif" sebesar 41% . Dari data tersebut dapat simpulkan bahwa opini "Negatif" lebih mendominasi dari pada opini "Positif".

#### 5.4 REKOMENDASI

Rekomendasi pada penelitian ini disusun berdasarkan pada hasil analisis yang telah dipaparkan sebelumnya, rekomendasi yang diberikan penulis adalah:

- Pengguna twitter hendaknya mengikuti perkembangan Kulaih Online dan lebih mengoptimalkan pengguanan atribut yang ada pada *twitter*, karena pengguna twitter banyak yang menggunakan hastag yang sedang banyak diperbincangkan menjadi media untuk promosi.
- 2. Untuk lembaga terkait yaitu pemerintah, hendaknya lebih jauh memikirkan tentang penerapan Kuliah Online, karena banyak menimbulkan ketakutan khususnya pelajar dan mahasiswa, karena dinilai kurang efektif dan kurang optimal dalam penerapan Kuliah Online